## ① 読みたい論文のページから「Access through your institution」をクリック

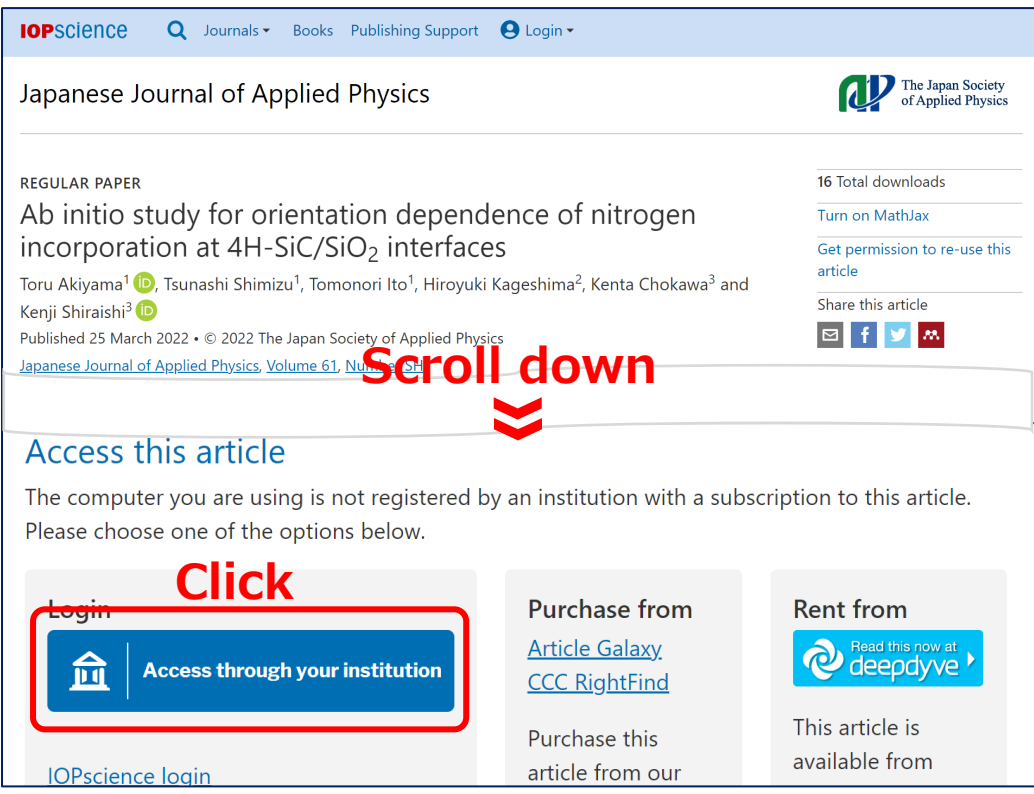

## ②「Find your Institution」に「Yamaguchi University」と入力して検索

| IOPscience                                        |                      |  |
|---------------------------------------------------|----------------------|--|
| Enter "Yamaguchi University"                      |                      |  |
| Q Ya                                              | amaguchi University  |  |
| Examples: Science Academy, sue@uni.ac.uk, London. |                      |  |
| YU                                                | Yamaguchi University |  |

③ 山口大学発行のアカウントでログイン

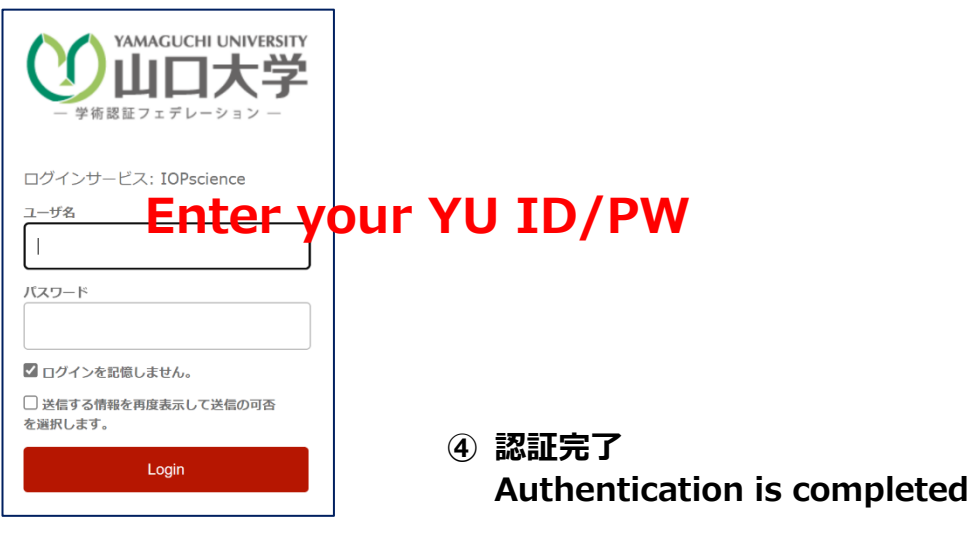